## FMB150 OEM file upload

## Contents

- <u>1 FMB150 OEM file Upload via configurator</u>
- 2 FMB150 OEM Configuration Upload via FOTA WEB

## FMB150 OEM file Upload via configurator

Starting from FMB150 FW version 03.28.07.Rev.159 I'ts possible to download CAN OEM file using Teltonika configurator software (*Teltonika.Configurator\_1.7.74\_E.FMX150\_R.9 or later*).You can down it from <u>here</u>.

In order to download OEM file PC/Laptpop must have access to internet and you need to follow this step to step guide:

**1.** Create FOTA WEB API token IMPORTANT! API key will support OEM upload only for devices accessible to FOTA web user that created API key!

**1.1.** In FOTA settings select API tokens

**1.2.** Press "Add token"

**1.3.** Select Token type as TCT token and type a name for new token  $\overleftarrow{\phantom{a}}$ 

**1.4.** API token created. You can copy it now.**NOTE:** If you close window you will not be able to copy created token

 ${f 2.}$  Input API Token to Teltonika configurator

2.1 In starting window of Teltonika configurator press Alt+Ctrl+I and paste your API token in FOTA key, "Key" field, then press Register ▼

2.2 Go to CAN Settings tab and in CAN Configuration window select needed vehicle and press Upload
X

 ${f 2.4}$  OEM file is uploaded and FMX150 ready to read CAN data

## FMB150 OEM Configuration Upload via FOTA WEB

- FMB150 CAN configuration can be uploaded Over The Air by using FOTA WEB.
- In order to download your vehicles CAN configuration please follow a quick and simple stepby-step guide below. FMB150 device, must be registered in FOTA WEB – device's model, firmware version, serial number, and other information must be shown.
  - $1. \ \mbox{Select the devices by clicking the check-box next to them}$
  - 2. Press "Create task" at the top-left corner of the page
  - 3. Select "Upload CAN OEM file" task type
  - 4. Select Vehicle Make, and Model :

| Devices         |                 |                                                                                                    |                             |                                                                                                    |                                                                                                    |                                                                                                    |                                                                                                    |                                                                                                    |                                                                                                    |                                                                                                    |
|-----------------|-----------------|----------------------------------------------------------------------------------------------------|-----------------------------|----------------------------------------------------------------------------------------------------|----------------------------------------------------------------------------------------------------|----------------------------------------------------------------------------------------------------|----------------------------------------------------------------------------------------------------|----------------------------------------------------------------------------------------------------|----------------------------------------------------------------------------------------------------|----------------------------------------------------------------------------------------------------|
| dd              | 📑 Create task   | 🛋 Add scenario                                                                                                    | <b>Ç∃</b> Move              | 🚡 Import d                                                                                                    | ata 💽 Export                                                                                                    | 🔅 Devid                                                                                                    | ce transfer 🛛 📋 D                                                                                                    | elete                                                                                                    | Q 3                                                                                                    | 50544500                                                                                                    |
|                 |                 |                                                                                                    |                             |                                                                                                    |                                                                                                    |                                                                                                    |                                                                                                    |                                                                                                    |                                                                                                    |                                                                                                    |
|                 |                 |                                                                                                    |                             |                                                                                                    |                                                                                                    |                                                                                                    |                                                                                                    |                                                                                                    |                                                                                                    |                                                                                                    |
| Info I          | imei 🗸          | Description ~                                                                                                    | Model 🗸                     | Firmware 🗸                                                                                                    | Configuration 🗸                                                                                                    | Status name                                                                                                    | Seen at 🗸                                                                                                    | Created at $\lor$                                                                                                    | Updated at $\lor$                                                                                                    | ш                                                                                                    |
| 3               | 350544500680205 | SAMPLE_TEST_FMB150                                                                                                    | FMB150                      | 03.28.03.Rev.154                                                                                                    | -                                                                                                    | Idle                                                                                                    | 2022-08-11 10:11:48                                                                                                    | 2022-08-11 10:05:27                                                                                                   | 2022-08-11 10:31:44                                                                                                    | ı                                                                                                    |
| Total devices 1 |                 |                                                                                                    |                             |                                                                                                    |                                                                                                    |                                                                                                    |                                                                                                    |                                                                                                    |                                                                                                    |                                                                                                    |
|                 |                 |                                                                                                    |                             |                                                                                                    |                                                                                                    |                                                                                                    |                                                                                                    |                                                                                                    |                                                                                                    |                                                                                                    |
|                 |                 |                                                                                                    |                             |                                                                                                    |                                                                                                    |                                                                                                    |                                                                                                    |                                                                                                    |                                                                                                    |                                                                                                    |
|                 |                 |                                                                                                    |                             |                                                                                                    |                                                                                                    |                                                                                                    |                                                                                                    |                                                                                                    |                                                                                                    |                                                                                                    |
|                 |                 |                                                                                                    |                             |                                                                                                    |                                                                                                    |                                                                                                    |                                                                                                    |                                                                                                    |                                                                                                    |                                                                                                    |
|                 |                 |                                                                                                    |                             |                                                                                                    |                                                                                                    |                                                                                                    |                                                                                                    |                                                                                                    |                                                                                                    |                                                                                                    |
|                 |                 | -0                                                                                                    |                             |                                                                                                    |                                                                                                    |                                                                                                    |                                                                                                    |                                                                                                    |                                                                                                    |                                                                                                    |
|                 |                 |                                                                                                    |                             |                                                                                                    |                                                                                                    |                                                                                                    |                                                                                                    |                                                                                                    |                                                                                                    |                                                                                                    |
|                 |                 |                                                                                                    |                             |                                                                                                    |                                                                                                    |                                                                                                    |                                                                                                    |                                                                                                    |                                                                                                    |                                                                                                    |
|                 |                 |                                                                                                    |                             |                                                                                                    |                                                                                                    |                                                                                                    |                                                                                                    |                                                                                                    |                                                                                                    |                                                                                                    |
|                 |                 |                                                                                                    |                             |                                                                                                    |                                                                                                    |                                                                                                    |                                                                                                    |                                                                                                    |                                                                                                    |                                                                                                    |
|                 |                 |                                                                                                    |                             |                                                                                                    |                                                                                                    |                                                                                                    |                                                                                                    |                                                                                                    |                                                                                                    |                                                                                                    |
|                 |                 |                                                                                                    |                             |                                                                                                    |                                                                                                    |                                                                                                    |                                                                                                    |                                                                                                    |                                                                                                    |                                                                                                    |
|                 | Info I          | ind interventions of the second second secon | id Create task Add scenario | id i Create task i Add scenario C Move Info IME  Booscription  Model  Model  Mo | Info       IMEI ∨       Description ∨       Model ∨       Firmware ∨         350544500680205       SAMPLE_TEST_FMB150       FMB150       03.28.03.Rev.154         evices 1       Image: state state st | idid       if Create task       if Add scenario       if Move       if Import data       if Export         info       IMEI ∨       Description ∨       Model ∨       if immure ∨       Configuration ∨         350544500680205       SAMPLE_TEST_FMB150       FMB150       03.28.03.Rev.154 -          avdrest       Image: Add scenario       Image: Add scenario       Image: Add scena | Idd       Import data       Import data       < | Info MEI    Description  Model    Abd scenario C   Model  Firmware    Configuration  Status name   Seen at    Vices 1 | id i Create task Add scenario CE Move rimport data Deport Report Report Report Device transfer Delete<br>Info MEI V Description V Model V Firmware V Configuration V Status name Seen at V Created at V<br>350544500680205 SAMPIE_TEST_FINB150 FINB150 03.28.03.Rev.154 - 101 U 2022-08-111 10:11:48 2022-08-111 10:05:27<br>Evices 1 | id       if       Create task       if       Add scenario       C       Move       if       Import data       if       Export       if       Device transfer       if       Delete       Q       3         Info       IMEI V       Description V       Model V       Firmware V       Configuration V       Status name       Seen at V       Created at V       Updated V       V         30504500680205       SAMPLE_TEST_FIMB150       FMB150       03.28.03.Rev.154       Itide       2022-08-1110:11:48       2022-08-1110:05:27       2022-08-1110:05:27       2022-08-1110:05:27       2022-08-1110:05:27       2022-08-1110:05:27       2022-08-1110:05:27       2022-08-1110:05:27       2022-08-1110:05:27       2022-08-1110:05:27       2022-08-1110:05:27       2022-08-1110:05:27       2022-08-1110:05:27       2022-08-1110:05:27       2022-08-1110:05:27       2022-08-1110:05:27       2022-08-1110:05:27       2022-08-1110:05:27       2022-08-1110:05:27       2022-08-1110:05:27       2022-08-1110:05:27       2022-08-1110:05:27       2022-08-1110:05:27       2022-08-1110:05:27       2022-08-1110:05:27       2022-08-1110:05:27       2022-08-1110:05:27       2022-08-1110:05:27       2022-08-1110:05:27       2022-08-1110:05:27       2022-08-1110:05:27       2022-08-1110:05:27       2022-08-1110:05:27       2022-08-1110:05:27       2022-08-1110:05:27       2022-08-1110:05:27 </td |

- Once the CAN configuration upload task has been assigned, it can be seen in the main window. Please note, that uploading will start after the next scheduled connection to FOTA WEB (or instant connection, initiated by an SMS command "web\_connect"):
- When the task is completed you can validate if you have uploaded the correct file by checking the "Changes" tab, where the vehicle make and model are shown.

×